# **Radar MultiView RMV-D2**

Messender 2-D-Radarsensor für maximalen Türöffnungskomfort mit Kostenersparnis

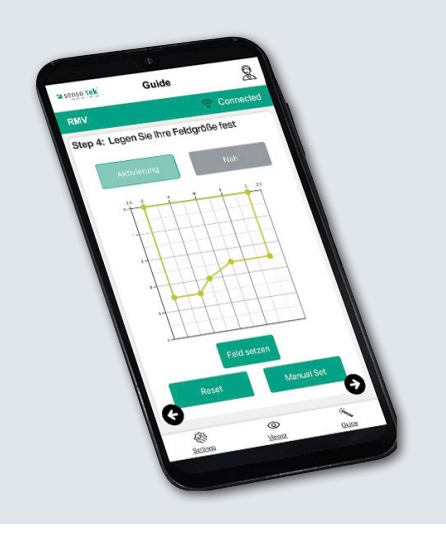

## Quick Start Guide -Grundeinstellungen

für das Konfigurationstool **RMV-Quick** 

SW REV 1.3.0 DE

# Grundeinstellungen

### 1. Lieferumfang

Starten Sie die Konfiguration mit dem

Radarsensor und dem Quick Start

Platine-Neigungswinkel 30° Werks-

einstellung auf 90° weiter drehen

Kabel ca. 50 mm abmanteln.

Adern abisolieren, Aderendhülsen

aufbringen. Kabel einführen

3. Spannungsanschluss

Guide - Grundeinstellungen

# 2. Montage des Sensors

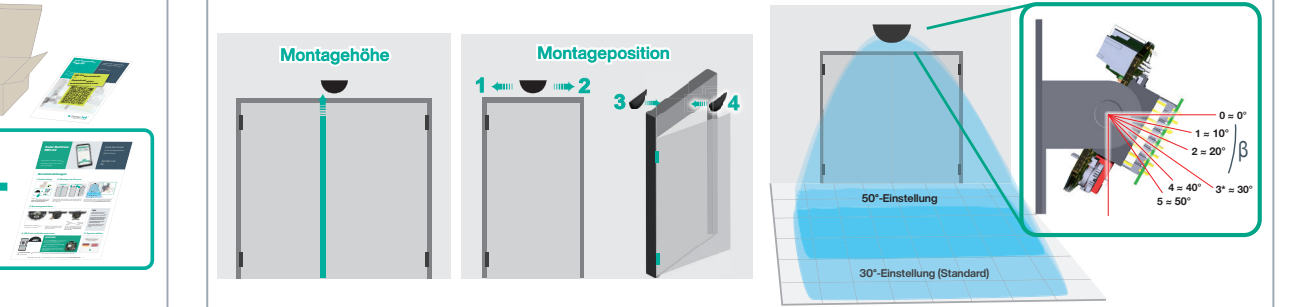

Montageposition: Mitte (Standard), 1. Richtung Nebenschließkante oder 2. Richtung Hauptschließkante; 3. Bandgegenseite oder 4. Bandseite

Die Winkeleinstellung bestimmt Lage/Größe des Erfassungsbereichs: die Nummern 0 - 5 entsprechen den Rastnasen an der Sensorhalterung (\*Standard: Rastnase 3; ca. 30°).

# Gehäuse scannen

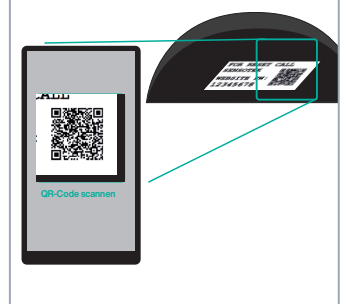

► mit WLAN verbunden; → automatische Verbindung mit dem Konfigurationstool RMV-Quick (Webserver) erstes Menü: "Sprachauswahl"

Findet für max. 5 Minuten keine

chen. -- Alternativer WLAN-

wiederholen -> erstes Menü:

Verbindungsaufbau (A. – C.)

"Sprachauswahl"

Falls WLAN-Verbindung fehlgeschlagen - Alternativer WLAN-Verbindungs-

aufbau

### Alternativer WLAN-Verbindungsaufbau: A1 oder A2 – C

12

\*Werkseinstellung

nase 3; ca. 30°).

1) NO\*/NC

2 COM

34

Adern wie angegeben verklemmen.

Platine auf gewünschten Neigungs-

winkel einstellen. (\*Standard: Rast-

③ Spannungs-

versorgung+ ( GND

A1. Taste "WLAN/BO" 1x kurz drücken, **RGB-LED** blinkt

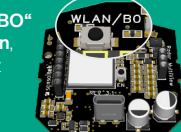

A2. Spannung abschalten, 10 Sekunden warten 🔶 Spannung wieder einschalten, warten

B. Smartphone: Mobile Daten deaktivieren/Laptop: LAN/Internet-Verbindung trennen -> QR-Code scannen (siehe Punkt 4)

Wenn die Sprachauswahl nicht erscheint:

C. Webbrowser öffnen -> Adresse: https://rmv.local eingeben und bestätigen

► erstes Menü: "Sprachauswahl" → weiter mit 5.

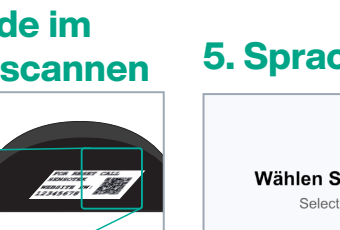

## 5. Sprache wählen

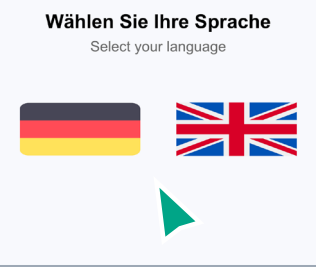

Info

Während der Einrichtung des Radars ist dieser deaktiviert und sendet keinen Öffnungsimpuls.

Erst nach der Speicherung aller Eingaben im Guide-Menü und der Weiterleitung zum Viewer für den Funktionstest wird der Radar wieder aktiviert.

Dies verhindert, dass das Tor während der Konfiguration ständig aufgeht.

-1-

# Änderungen vorbehalten · © Sensotek GmbH · Part.-No. 040-0031 05/25 02 · www.sensotek.com

ACHTUNG:

# 4. QR-Code im

# Grundeinstellungen

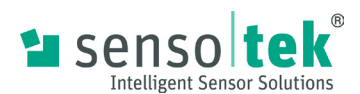

#### 6. Standard-Passwort/Eigenes Passwort 7. Schnellstart

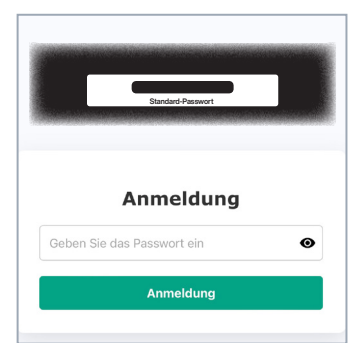

Passwort auf der Gehäuseinnenseite eingeben; mit Klicken auf den Button Anmeldung bestätigen.

Mit Standardpasswort fortfahren oder

### 8. Höhe festlegen

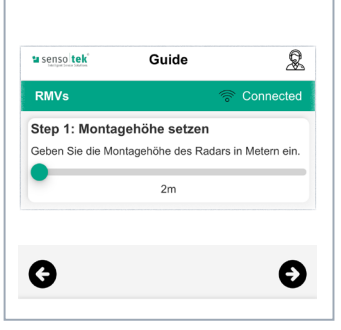

Mit dem schwarzen Pfeilbutton unten rechts weiter zum nächsten Step.

| Neues Passwort eingeber | Θ            |
|-------------------------|--------------|
| Passwort bestätigen     | Θ            |
| Passwort sp             | peichern     |
| Standardpasswo          | rt verwenden |

eigenes Passwort (min. 8 Zeichen, 1 Groß-, 1 Kleinbuchstabe, 1 Zahl, 1 Sonderzeichen) anlegen und speichern; -Willkommensseite -> Guide-Menü

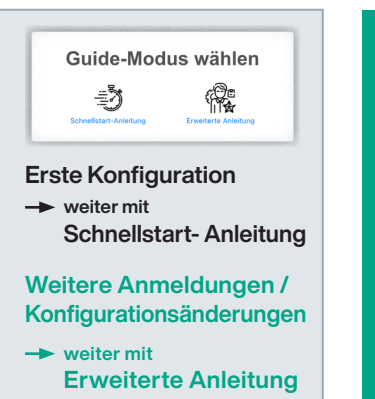

#### Guide-Menü

#### ACHTUNG:

Alle Parameter im "Guide-Menü" müssen einmal der Reihe nach eingegeben werden! Ansonsten findet keine Menü-Weiterleitung statt.

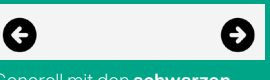

enerell mit den **schwarzen** Pfeilbuttons unten rechts (/links) weiter zum nächsten (/vorigen)

### 9. Aktivierungsbereich bestimmen

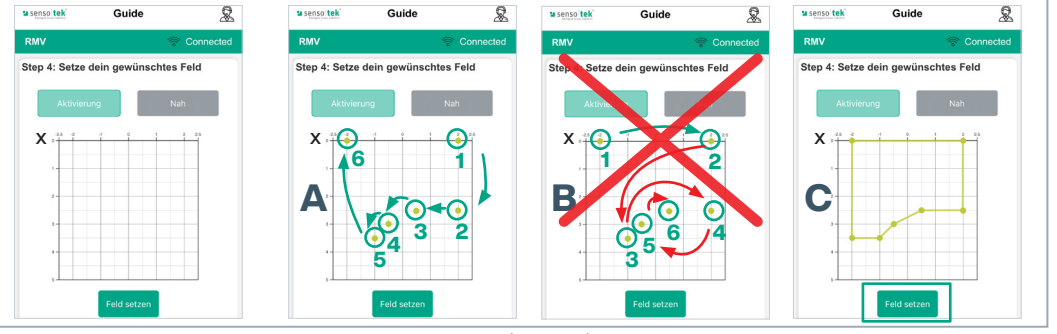

Innerhalb des dargestellten Erfassungsfeldes applikationsspezifischen Aktivierungsbereich mit 3 – 8 Punkten definieren:

Punkt 1 auf der x-Achse (=Nulllinie) rechts der Tormitte, weitere Punkte in Reihenfolge setzen (Abb, A), nicht über Kreuz (links/rechts/links... Abb, B)!: letzter Punkt auf der x-Achse (=Nulllinie) links der Tormitte; Mit "Feld setzen" abspeichern (Abb. C). Bei Bedarf: Veränderung des Feldes durch Verschieben der Punkte möglich.

#### 10. Türparameter festlegen

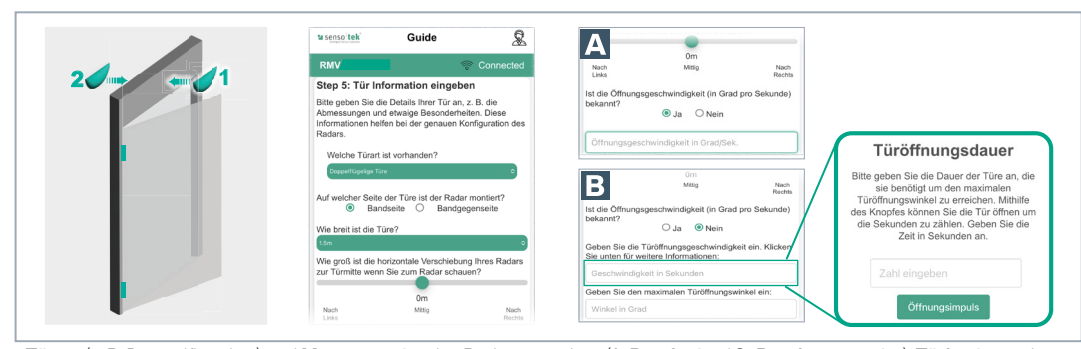

G Ś 0

Abschließen" klicken -> alle Eingaben werden gespeichert. -Automatische Weiterleitung zu "Viewer"

Türart (z. B. Doppelflügeltür) und Montageseite des Radars angeben (1=Bandseite / 2=Bandgegenseite); Türbreite und Versatz zur Türmitte festlegen; Stärke des Türflügels festlegen (Standard: 5; bei Reversierung 🔶 durch Testen anpassen), Öffnungsgeschwindigkeit (wenn bekannt aus der BDA des Motorantriebs) eintragen 🛽 oder laut Menüführung ermitteln 🗄 Türöffnungswinkel angeben (Standard: 90°); Offenhaltezeit der Tür analog Öffnungsgeschwindigkeit einstellen

### 12. Viewer: Funktionstest

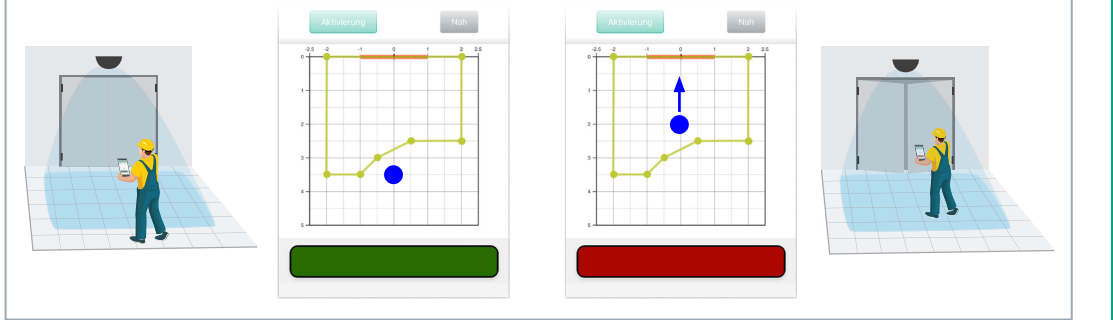

Bewegt sich der Monteur innerhalb des Erfassungsbereichs, wird er als Punkt im Rasterfeld angezeigt. Rotes Signal: Bewegung der Person im Aktivierungsbereich in Richtung Tür erkannt -> Öffnungsimpuls wird ausgelöst.

Entsprechen die Einstellungen noch nicht den applikationsspezi-Quick Start Guide -**Erweiterte** Einstellungen

-2-

#### Änderungen vorbehalten · © Sensotek GmbH · Part.-No. 040-0031 05/25 02 · www.sensotek.com

### **11. Alles speichern**